# **Regional San and SASD Sewer Impact Fee On-line Payment Instructions**

Regional San and Sacramento Area Sewer District Sewer Impact Fee payments can now be made online through the County of Sacramento's Accela Citizens Access website.

Access and login to the on-line payment portal at: <u>https://actonline.saccounty.net/CitizenAccess/</u>.

New Users must register for an account. Select **Register for an Account** under the Login screen on the Home page. Instructions for registering an account are on page 4 of this document.

| Advanced Search 👻                                                                                                    |                                                                                                  |
|----------------------------------------------------------------------------------------------------|--------------------------------------------------------------------------------------------------|
| Welcome to our On-line Automated System                                                                                               | Login                                                                                            |
| All turner of normite may be applied for colling. Commercial Decidential                                                              | E-Mail Address:                                                                                  |
| large or small. Submittal instructions can be found HERE                                                                              | wisek@saccounty.nx 🗙                                                                             |
| Please read instructions completely!! For additional help please call 916                                                             | Password:                                                                                        |
| 875-5296 and press 0.                                                                                                    |                                                                                                  |
| For information on Building Permits and Inspection (BPI)<br>Services Provided during Business Assistance Center Closure<br>click HERE | Login                                                                                            |
| On January 1, 2020 the 2019 Building Standards Codes took<br>effect. A brief summary of some of the changes can be<br>found HERE      | Remember me on this computer<br>I've forgotten my password<br>New Usens: Register for an Account |
| Instructions for making payments on your records can be found HERE                                                                    |                                                                                                  |

1. After login, select **Search Applications** from the Sewer District section, and enter your case number. If you do not see your case number in the Record section, enter your case number in the General Search and select **Search**.

| EMS                                                                    | Building                                                                                             |                  |
|------------------------------------------------------------------------|----------------------------------------------------------------------------------------------------|------------------|
| Initial Certification<br>Renew/Search for Certifications               | Apply for a Building Permit or Fee Estimate<br>Search for a Building Permit<br>Schedule an Impection |                  |
| Business                                                               | Rental Housing Registration/ Exemption                                                               |                  |
| Apply for a Business License<br>Renew or Search for a Business License | RHIP Registration/Exemption Application<br>Search Applications                                       | General Search   |
| Enforcement                                                            | Roads                                                                                                |                  |
| Search for a Record                                                    | Apply for an Encroachment Permit<br>Search for a Encroachment Permit                                 |                  |
| Water                                                                  | Planning, Trees                                                                                      | Case Number:     |
| Apply for a Temp. Const. Water Permit<br>Search for a Water Permit     | Apply for a Tree Permit or Planning Application<br>Search for a Tree Permit or Planning Project      | SICR2020-00145 X |
| PIN                                                                    | Sewer District                                                                                       |                  |
| inter a PIN Code                                                       | Search Applications                                                                                  | Search Clear     |

2. Select **Fees** from the Payments pull down menu.

| Record SICR2020                          | 00145             |            | Add to collection |
|------------------------------------------|-------------------|------------|-------------------|
| Residential - Sewe<br>Record Status: Sul | r Impa<br>omitted | t Case     |                   |
| Record Info 🔻                            |                   | Payments 💌 |                   |
|                                          | Fees              |            |                   |

3. The results page will list all applicable fees on you case. A Pay Fees link will be visible next to all outstanding fees. Select **Pay Fees** next to the fee you wish to pay. Confirm the correct fee for payment has been selected and press **Continue Application**.

| Fees                                    |                                               |                               |          |                                                                                     |      |           |
|-----------------------------------------|-----------------------------------------------|-------------------------------|----------|-------------------------------------------------------------------------------------|------|-----------|
| Outstanding:                            |                                               |                               |          |                                                                                     |      |           |
| Date<br>08/06/2020<br>Total outstanding | Invoice Number<br>1265183<br>fees: \$4.444.00 | Amount<br>\$4,444.00          | Pay Fees |                                                                                     |      |           |
| Paid:                                   |                                               |                               |          | Application East                                                                    |      |           |
| Date                                    | Invoice Number                                | Amount                        |          | Fers.                                                                               | Qtv  | Amount    |
| 38/06/2020                              | 1265182                                       | \$44.00                       |          |                                                                                     |      |           |
| 38/06/2020                              | 1265181                                       | \$222.00                      |          | SASD Fers.                                                                          | 6666 | 54,444.01 |
| 08/06/2020                              | 1265180                                       | \$111.00                      |          | TOTAL FFES: \$4,444.00                                                              |      |           |
| 8/06/2020                               | 1265179                                       | \$1,111.00                    |          | Note: This does not include additional inspection fees which may be assessed later. |      |           |
| 08/05/2020                              | 1265005                                       | \$38,872.00                   |          |                                                                                     |      |           |
|                                         |                                               | < Prev Additional Results: 12 | Next >   |                                                                                     |      |           |
| Total naid faor: 64                     | 0.460.00                                      |                               |          | Continue Application =                                                              |      |           |
| Jotal baid lees: 54                     | 0.460.00                                      |                               |          |                                                                                     |      |           |

4. Select your preferred payment option and press Submit Payment

| Pay with Credit Car  | d   |  |
|----------------------|-----|--|
| Pay with Bank Accord | unt |  |
|                      |     |  |

5. You will be taken to a third party payment site to select your preferred payment method.

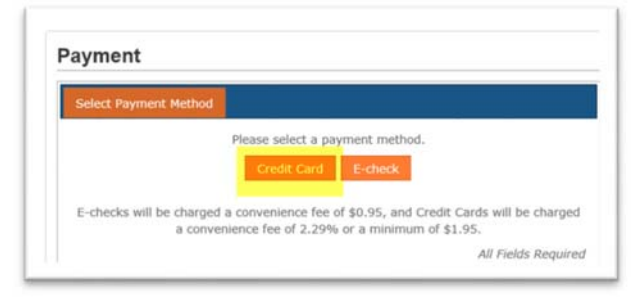

6. Enter the required payment information and press **Continue**. If the system senses an error it will turn the field red.

| redit card e-cheo                                                                                                    |                                                                         |                  | All Fields Required                                      |                                                 |
|----------------------------------------------------------------------------------------------------|-------------------------------------------------------------------------|------------------|----------------------------------------------------------|-------------------------------------------------|
| Sector Sector Se |                                                                         | Street Address   | 799 G ST                                                 |                                                 |
| Name on Card                                                                                                    | test test                                                               | City             | SACRAMENTO                                               |                                                 |
| Card #                                                                                                    | 1111                                                                    | State/Province   | CA                                                       |                                                 |
| Expires                                                                                                    |                                                                         | ZiPiPostali Code | 95814                                                    |                                                 |
| Card Security Code                                                                                                    |                                                                         | Country          | United States                                            |                                                 |
|                                                                                                    | Card Security Code Location for<br>Visa, MasterCard, and Discover Cards | Phone #          | 9168765545                                               |                                                 |
|                                                                                                    |                                                                         | Email Address    | Email Address                                            |                                                 |
|                                                                                                    | 2007 8542 VESA 0000 20/0 20/0 20/0 20/0 20/0 20/0                       |                  | Top end attra of ony be and t<br>shared off thid parties | er sammandallans samsering paar payment kird vi |
|                                                                                                    | All Fields Required                                                     |                  |                                                          |                                                 |

7. Review your payment information. If the information is correct, select **Submit Payment**.

|                   |             | Item Type             | Reference # | Amount   | Subto         | tal \$4,444.00  |     |  |
|-------------------|-------------|-----------------------|-------------|----------|---------------|-----------------|-----|--|
|                   |             | Sacramento County Tre | 106239      | 4,444.00 | Convenience F | ee \$101.77     |     |  |
|                   |             |                       |             |          | Te            | al \$4,545.77   |     |  |
| nent              |             |                       |             |          |               |                 |     |  |
| It Card           |             |                       |             | S        | treet Address | 799 G ST        |     |  |
| Name on Card      | Tant hart   |                       |             |          | City          | SACRAMENTO      |     |  |
| manie on Card     | 1234 1531   |                       |             | 5        | tate/Province | CA :            |     |  |
| Card #            | VISA #-1111 |                       |             | 29       | Postal Code   | 95014           |     |  |
| Expires           | (hidden)    |                       |             |          | Country       | I indust Chains |     |  |
| ard Security Code | (hidden)    |                       |             |          | County        |                 |     |  |
|                   |             |                       |             |          | Phone #       | 9166760545      |     |  |
|                   |             |                       |             | 6        | mail Address  | wisek@saccourty | net |  |

Once the payment has been submitted, you will be directed to the payment confirmation page. You will receive an email receipt from the vendor.

8. To print a receipt, select Print Receipt.

You will also receive a confirmation email from **act.saccounty.net** with a copy of your Sewer Permit and Fee Summary, which is needed to clear any conditions on your Building Permit.

9. You <u>MUST</u> press the **Return to Sacramento County On-Line Services web site** link for the payment to properly be applied to the Accela case, or the permit will still show a balance due.

| acramento County                                                            | Shopping Ca | rt        |                   |                                     |                            |                 |
|-----------------------------------------------------------------------------|-------------|-----------|-------------------|-------------------------------------|----------------------------|-----------------|
| Transaction #: 186239                                                       |             |           |                   | wription                            | Amount                     | Convenience Fee |
| Department: Treasury Cashiering                                             | 1 million   |           | Sacramento County | Treasury Payment 186239             | \$ 4,444.00                | \$ 101.77       |
| Location: Internet                                                          | Payments    |           |                   |                                     |                            |                 |
| Account Holder: test test                                                   | Action      |           |                   |                                     |                            |                 |
| 799 G ST                                                                    | Charge      | Complete. | Credit Card       | Visa CC# ***1111                    | \$ 4,444.00                | \$ 101.77       |
| SACRAMENTO, CA 95814<br>United States<br>9168765545<br>wisekalbaccounty.ret |             |           | a name            | Subtotal:<br>Total (Payment + Fee): | \$ 4,444.00<br>\$ 4,545.77 | \$ 101.77       |
| Posted Date: 08/06/2020 9:45 AM PDT<br>Received Via: Online<br># of tems: 1 |             | <u>«</u>  | Return to Sa      | cramento County On-Line Se          | ervices web site           | <u>5</u>        |
| Cart Amount: \$ 4.444.00<br>onvenience Fee: \$ 101.77<br>Totat: \$ 4.545.77 |             |           |                   |                                     |                            |                 |

---END----

# **New User Account Registration Instructions**

Open your internet browser and navigate to: <u>https://actonline.saccounty.net</u>

### **Prerequisite Information**

- The website supports Microsoft Internet Explorer version 10 or higher and the latest versions of Google Chrome and Firefox. The Safari browser and Microsoft Edge are not supported. Using other browsers or other versions of Internet Explorer may cause this site to not function as expected.
- You must be logged in to use this service.
- Adobe Acrobat Reader is required for viewing and printing reports, receipts and permits.
- There is a convenience fee charged by the County's 3<sup>rd</sup>-party payment processor for this service. You will have an opportunity to review the fee prior to completing your payment.

### 1. Select **Register for an Account** as shown below:

| SACRAMENTO              | Live / Visit Business Government                                  |
|-------------------------|-------------------------------------------------------------------|
| Online Automated System | E Online Services * St Department Links *                         |
|                         | Announcements Accessibility Support Register for an Account Login |
|                         | Search Q*                                                         |
| Home EMS Rental Housing |                                                                   |

### 2. Read the General Disclaimer

- a. Check the box that you have accepted the terms
- b. Select Continue Registration.

| Advanced Search 👻                                                                    |   |
|--------------------------------------------------------------------------------------|---|
| ccount Registration                                                                  |   |
| ou will be asked to provide the following information to open an account:            |   |
| Choose a user name and password                                                      |   |
| Personal and Contact Information                                                     |   |
| License Numbers if you are registering as a licensed professional                    |   |
| ou are required to review and accept the terms below before continuing.              |   |
| Terms and Conditions are subject to change without notification.)                    |   |
| General Disclaimer                                                                   | ^ |
| All applications/submittals will be reviewed by County staff prior to acceptance. An |   |
| application is not complete upon initial submittal. Applications/Submittals are not  |   |
| complete until applicable requirements, conditions, and fee payments have been       |   |
| met                                                                                  |   |
|                                                                                      |   |
| While the County attempts to keep its web information accurate and timely, the       | Ť |
| These and and second differences in                                                  |   |
| I mave read and accepted the above terms.                                            |   |
|                                                                                      |   |
|                                                                                      |   |

- 3. Complete the Login and Contact Information sections in Step 2 of the ACA Account Registration.
  - a. Select **Add New** to select and add the applicable contact type.
    - i. If you are unsure of the contact type, choose Applicant.
  - b. Select Continue Registration when complete.

| Account Registration Step<br>Enter/Confirm Your Accou | 2:<br>nt Inform | ation                                          |    | indicates a required fiel   |
|-------------------------------------------------------|-----------------|------------------------------------------------|----|-----------------------------|
| ogin Information                                      |                 |                                                |    |                             |
| E-Mail Address:                                       | Ø               | *Repeat E-Mail Address:<br>uisel@taccounty.net |    |                             |
| Password:                                             | Ø               | Type Password Again:                           | 0  | Note:<br>You can fin        |
| Enter a Security Question:                            | 0               | *Answer:                                       | 0+ | more<br>information         |
| Contact Information                                   |                 |                                                |    | question by<br>clicking the |
| Proose frow to NE in your contact informatio          | n.              |                                                |    | Duttons                     |

|                          | Accounts Payable<br>Agent<br>Agent<br>Annual Applicant<br>Architest Contact<br>Attomay                                                                     |     |
|--------------------------|----------------------------------------------------------------------------------------------------|-----|
| *Type: -Select- •        | Billing Info<br>Bulking Representat<br>Buyer<br>Complianant<br>Complianant<br>Composite Officer<br>DER Analyst<br>Developer<br>Employee ID<br>Energy Athen | ive |
| Continue Discard Changes | Engineer<br>Facilitator<br>FBN Ovmer<br>Gesteck Engineer<br>Individual<br>Lead Panner<br>Legal Vehicle Ovmer<br>Lesse<br>Mailing Address                   |     |

- 4. Enter the required contact information and
  - a. Select **Continue** when complete.

| First:      | Middle: | *Last: Name o            |             | f Business:             |       |  |
|-------------|---------|--------------------------|-------------|-------------------------|-------|--|
| Address Lin | e 1:    | *City:                   |             | *State:                 | *Zip: |  |
| Home Phone: |         | Work Phone:              | Work Phone: |                         | н     |  |
| E-mail:     |         | Driver's License Number: |             | Driver's License State: |       |  |

5. The below message will appear, select **Continue**.

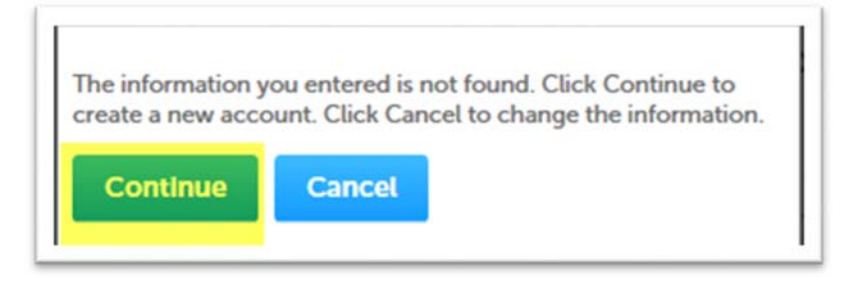

- 6. To complete your registration, select **Continue Registration**.
  - a. Your account has been created and you can login to the on-line payment portal

## 7. Login to your User Account

a. Enter your E-Mail address and password, and then click the "Login" button:

| Home                                                                                                    |                                                                |
|----------------------------------------------------------------------------------------------------|----------------------------------------------------------------|
| Please Login<br>Thank you for registering for an Automated Permit System Public User account.<br>Your account has been verified. You can now login by entering your e-mail address                                                         | Login<br>E-Mail Address:                                       |
| and password then clicking the Login button. If you are having trouble logging in to<br>this site or have received this e-mail in error, please contact the County of<br>Sacramento at <u>apsadmins@saccountv.net</u> as soon as possible. | b@c.com<br>Password:                                           |
|                                                                                                    | Login »                                                        |
|                                                                                                    | Ive forgotten my passwor<br>New Users: Register for an Accourt |

----END----